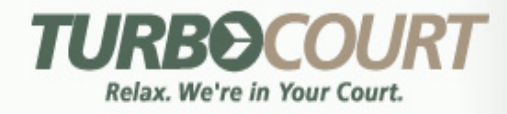

## Interactive Intelligent Electronic Filing™ All Courts, All Litigants, All Cases

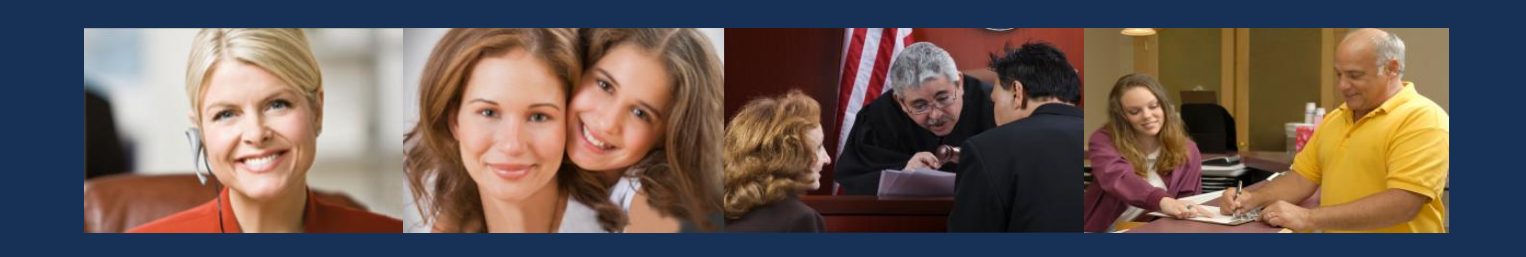

Prepared by:

**INTRESYS** Corporation

# Electronic Service User Manual

March 7, 2014

**Proprietary and Confidential Statement**—The enclosed materials are proprietary to INTRESYS, Inc. and INTRESYS reserves all right, title, and interest in and to such materials. The terms, conditions, and information set forth herein are confidential to INTRESYS and may not be disclosed in any manner to any person other than the addressee, together with its officers, employees, and agents who are directly responsible for evaluating the contents of these materials for the limited purpose intended. These materials may not be used in any manner other than for such limited purpose. Any unauthorized disclosure, use, reproduction, or transmission is expressly prohibited without the prior written consent of INTRESYS. These materials summarize a proposed software and/or services solution. They are intended for informational purposes only to assist you in your evaluation of INTRESYS as a potential business partner. These materials do not represent an offer or a binding agreement.

© 2014 INTRESYS, Corporation. All rights reserved.

# Table of Contents

| AZTurboCourt E-Service Overview                                                       | 3  |
|---------------------------------------------------------------------------------------|----|
| Introduction                                                                          | 3  |
| Product Overview                                                                      | 3  |
| How to E-Serve                                                                        | 4  |
| Overview                                                                              | 4  |
| E-Service During Delivery of Documents to the Court                                   | 4  |
| Adding Recipients After Delivery of Documents to the Court                            | 7  |
| Checking to See Whether E-Service has been Accepted and Re-Serving Recipients         | 8  |
| Receiving E-Service and Viewing Documents Served on You1                              | 4  |
| Overview                                                                              | .4 |
| Receiving Notification and Accepting Service Through Your E-Mail1                     | .5 |
| Receiving Notification, Accepting Service, and Viewing Documents Through AZTurboCourt | .7 |
| Viewing Form Sets That You Have Previously Accepted2                                  | 21 |
| Organization's Address Book2                                                          | 2  |
| Organization's Notifications2                                                         | 3  |
| Overview                                                                              | 23 |
| Set up Inbox(s) - New AZTurboCourt Users Registration2                                | 24 |
| Set up Inbox(s) - Existing AZTurboCourt Users2                                        | 25 |

### **AZTurboCourt E-Service Overview**

### Introduction

Until now, parties who e-filed documents needed to use a separate process to serve the opposing parties, causing inefficiencies and increasing costs. With TurboCourt's new e-service functionality, filers can complete e-service during submission of documents to the court or any time thereafter<sup>1</sup> Additionally, filers may use TurboCourt's portal to quickly and easily track whether recipients have accepted e-service and to see whether they have been served.

### **Product Overview**

The e-service component is an optional feature. It allows filers to e-serve all documents in a form set on those who have been specified on the e-service recipient list for a one-time fee of \$6.00 per form set. For this one-time fee, filers may:

- Serve as many recipients as they like;
- Serve new recipients after the initial e-service; and
- Re-serve the documents until they have been accepted for e-service by the recipient.

Similar to the AZTurboCourt e-filing system, recipients of e-service will receive an email notifying them of the service and they can monitor their AZTurboCourt account for new messages. Once the recipient has logged onto their AZTurboCourt account, they can view the documents. This process follows the Justice Management Institute's recommended practice. It also eliminates many of the pitfalls of emailing the documents directly to recipients (e.g., document size, proof of delivery, phishing, etc.).

The e-service system is customer-friendly. Several fields auto-populate. If a recipient's name does not appear, they can be added by using the AZTurboCourt address book, the AZTurboCourt's synchronization feature, or by typing the information manually. Recipients of e-service receive an email with instructions and a link to AZTurboCourt to view the documents. Filers and recipients can easily access information about e-served documents from several locations in AZTurboCourt.

The e-service system benefits the filers and recipients. Filers have the ability to monitor the status of filings and promptly gain access to court documents they e-served through the AZTurboCourt portal. Recipients will have confidence that they will receive service without interference from the limitations of their email system or spam filters.

To see a training video for e-service on YouTube, click <u>here.</u>

<sup>&</sup>lt;sup>1</sup> Documents from form sets rejected by the court cannot be e-served.

<sup>© 2014</sup> INTRESYS, Corporation. All rights reserved.

### **How to E-Serve**

### **Overview**

A party may e-serve documents in a form set when the form set is delivered to the court, while the form set is waiting to be accepted by the court and after the documents in the form set have been filed by the court. Form sets the court has rejected for filing cannot be e-served.

All of the documents in the form set will be e-served. At this time, you cannot choose to serve only a portion of the documents in the form set.

You may only e-serve documents filed into existing cases ("subsequent filings"). You cannot e-serve documents that initiate a case.

Recipients of e-Service will receive notification through email and their AZTurboCourt account.

### **E-Service During Delivery of Documents to the Court**

E-serving at the same time a form set is delivered to the court adds one step to the e-filing process. When you are ready to file your documents, two tabs appear in the upper-left corner of the screen: "e-File" and "e-File and e-Serve". AZTurboCourt is automatically set to the "e-File and e-Serve" tab.

The 6.00 e-Service application fee is added to the Application fee line. (6.00 for e-filing + 6.00 for e-service = 12.00)

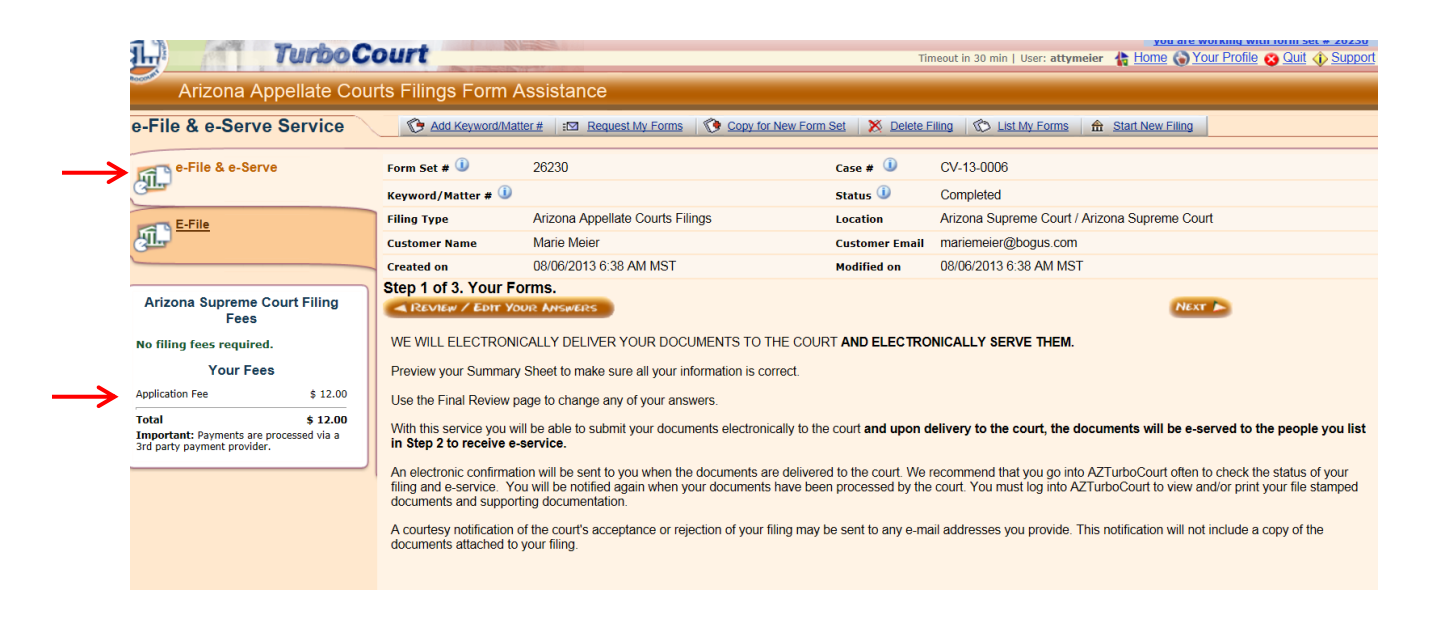

There are three steps to complete filing and serving the form set.

- 1) Step 1 has not changed with e-Service. Complete Step 1 by attaching the documents you want to file with the court.
  - a) Click "Next" to go to Step 2.
- 2) Step 2 has been added to complete e-Service.
  - a) If your firm has served other documents in this case through AZTurboCourt, the recipients' information will automatically appear.
  - b) To remove a recipient, click on the "Remove" link to the right of the person you do not want to serve.

|                                                                                             | Request My Forms                                                            | List My Forms 🏦 Start New Filing                                                                                                 |                                                         |                                 |                                                 |                    |
|---------------------------------------------------------------------------------------------|-----------------------------------------------------------------------------|----------------------------------------------------------------------------------------------------|---------------------------------------------------------|---------------------------------|-------------------------------------------------|--------------------|
| e-File & e-Serve                                                                            | Form Set # 🕕                                                                | 26285                                                                                                    | Case # 🕕                                                | CV-13-0006                      |                                                 |                    |
| GIL                                                                                         | Keyword/Matter # 🛈                                                          |                                                                                                    | Status 🕕                                                | Completed                       |                                                 |                    |
| E-File                                                                                      | Filing Type                                                                 | Arizona Appellate Courts Filings                                                                                                 | Location                                                | Arizona Supreme Cour            | t - Arizona Supreme Court                       |                    |
| Gill <sup>1</sup>                                                                           | Customer Name                                                               | Marie Meier                                                                                                    | Customer Email                                          | mariemeier@bogus.co             | m                                               |                    |
|                                                                                             | Created on                                                                  | 08/11/2013 8:43 PM MST                                                                                                    | Modified on                                             | 08/11/2013 8:43 PM M            | ST                                              |                    |
| Arizona Supreme Court<br>Filing Fees                                                        | Step 2 of 4. E-Serv                                                         | vice List.                                                                                                    |                                                         |                                 |                                                 |                    |
| No filing fees required.                                                                    | PREVIOUS                                                                    |                                                                                                    |                                                         | NEXT A                          |                                                 |                    |
| Your Fees                                                                                   | Review the Recipients                                                       | isted for e-service Click on the "Remove" link to                                                                                | the right of any Recipient you do                       | not want to e-serve             |                                                 |                    |
| Application Fee \$ 12.00                                                                    | These are these are t                                                       |                                                                                                    |                                                         | in a linformation ( 2) Oliale a | a the "Lealure Desisiont from a Consist Address | Deals' and add and |
| Total \$ 12.00<br>Important: Payments are<br>processed via a 3rd party<br>payment provider. | missing information; or<br>addresses are required<br>Please verify the name | 3 Click on "View/Synchronize With Case e-Serv<br>. Roles/Comments may be left blank.<br>s and email addresses of the Recipients. | ice List", which should contain the                     | information of people wh        | o were previously served in this case. The name | es and email       |
|                                                                                             |                                                                             |                                                                                                    |                                                         |                                 |                                                 |                    |
|                                                                                             | E-Service Recipient(s):                                                     | 0                                                                                                    |                                                         |                                 |                                                 |                    |
|                                                                                             | E-Service Recipient(s):                                                     | Recipient Name                                                                                                    | Email                                                   |                                 | Role/Comments                                   |                    |
|                                                                                             | E-Service Recipient(s):<br>Bill Smith                                       | Recipient Name                                                                                                    | Email<br>attysmith@bogus.com                            |                                 | Role/Comments                                   | Remove             |
|                                                                                             | E-Service Recipient(s):<br>Bill Smith<br>Jane Johnson                       | Recipient Name                                                                                                    | Email<br>attysmith@bogus.com<br>attyjohnson2013@gmail.c | om                              | Role/Comments                                   | Remove             |
|                                                                                             | E-Service Recipient(s):<br>Bill Smith<br>Jane Johnson                       | Recipient Name                                                                                                    | Email<br>attysmith@bogus.com<br>attyjohnson2013@gmail.c |                                 | Role/Comments                                   | Remove<br>Remove   |

There are three ways to add a recipient (see screen shot, above).

- Click on the "Add New Recipient Manually" link. A blank line will appear. Type Recipient Name (required), Email address (required), Role/Comments (optional).;
- Click on the "Lookup Recipient from e-Service Address Book" link to find the names of recipients that your firm maintains on AZTurboCourt<sup>2</sup>. Narrow the list by using the search fields. Click on the boxes for the recipients you would like to add. Click "Add Selected";

To learn more about adding recipients to the Address Book, see "Organization's Address Book" chapter © 2014 INTRESYS, Corporation. All rights reserved.

|                   | ttps://g | jamma.turbocourt.com       | n/go.jsp?act=actSearchGlobalEsRecipient&tr       | nstp=1375796938277 |
|-------------------|----------|----------------------------|--------------------------------------------------|--------------------|
| Ac                | ld F     | lecipient F                | rom Address Book                                 |                    |
| $\rightarrow$     | Nam      | 1e                         | Email                                            |                    |
|                   | Se       | arch Clear                 |                                                  |                    |
|                   |          |                            |                                                  |                    |
|                   | Ade      | d Selected                 | Close                                            |                    |
|                   |          | Name                       | Email                                            |                    |
|                   |          | Nume                       | Lindii                                           |                    |
|                   |          |                            |                                                  |                    |
| $\longrightarrow$ |          | Bill Smith                 | attysmith@bogus.com                              |                    |
| $\rightarrow$     |          | Bill Smith<br>Jane Johnson | attysmith@bogus.com<br>attyjohnson2013@gmail.com |                    |

• Click on "View/Synchronize With Case e-Service List", which contains the names of people previously served in this case. Click "Add to My Form Set".

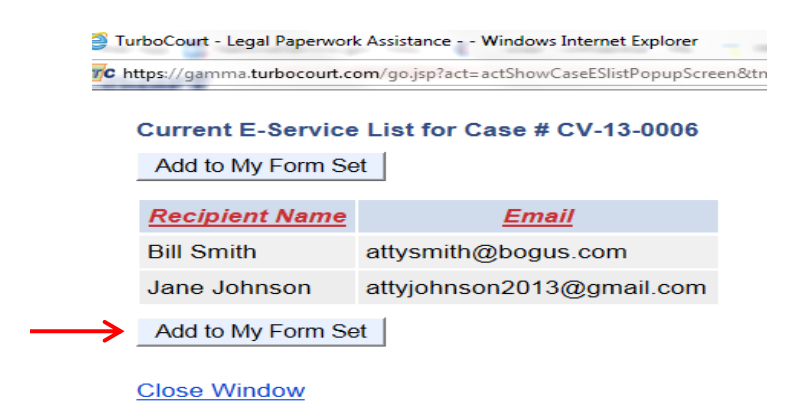

- c) Click "Next" to go to Step 3.
- 3) Step 3 has not changed. However, new language regarding e-service has been added to the Terms & Conditions. To view the User Agreement, this contains the Terms & Conditions, click on the link above the User Agreement box.

| Your Fees                                                              | How do you want to be notified about your filing status?                                                                                                    |
|------------------------------------------------------------------------|----------------------------------------------------------------------------------------------------|
| Application Fee \$ 12.00                                               | <ul> <li>Email notification with only a link to the website where I will login to check the status of my filing</li> </ul>                                                                                                    |
| Total \$ 12.00                                                         | Email notification with filing/case details shown in the body of the email, plus a link to the website                                                                                                    |
| Important: Payments are processed via a<br>3rd party payment provider. | No emails at all - I will log onto the website often to check the status of my filings                                                                                                    |
|                                                                        | Important: Because EMAIL DELIVERY CANNOT BE GUARANTEED, you must regularly login to check your filing status.                                                                                                    |
|                                                                        | A If you want to receive email notifications and you use spam management software, add the following email address to your approved email list:<br>CustomerService@TurboCourt.com                                                                                                    |
|                                                                        | Courtesy Notifications                                                                                                    |
|                                                                        | To send a courtesy e-mail of TurboCourt e-filing notifications to other recipients, provide the email addresses below. Use a comma (,) to separate multiple addresses. Do NOT send notification to the judge, judicial assistant or clerk of court.                                                                                                |
|                                                                        | Send To:                                                                                                    |
|                                                                        | Note: Courtesy email messages will not include filed documents and this does not constitute service. Only filing details will be provided (case #, filing date, location, etc.)                                                                                                    |
|                                                                        | Customer Message 🔮                                                                                                    |
|                                                                        | ✓ en                                                                                                    |
|                                                                        |                                                                                                    |
|                                                                        | To read User Agreement with filing terms and conditions please click here.                                                                                                    |
|                                                                        | I agree to the terms and conditions in the User Agreement                                                                                                    |
|                                                                        | <ul> <li>I, a person representing myself or</li> <li>I, the attorney or</li> <li>I, a person who has authorization to sign on behalf of the attorney,</li> <li>I, a person who has authorization to sign on behalf of the attorney,</li> <li>I, a person who has authorized the information I have provided herein is true and correct.</li> </ul> |
|                                                                        | First Name * Last Name *                                                                                                    |

### Adding Recipients After Delivery of Documents to the Court

You can add recipients at any time after delivery of the documents to the court unless the court has rejected your form set.

- 1) To add recipients:
  - a. Go to the form set that you want to e-serve.
  - b. Click the "e-Service" tab on the left column.

| <b>A</b>       | Turbo Court               |                                       |                         | Timeout in 28 min U                 | ser: attymeier  🛔   | Home ( Your Profile      | Quit Carl Suppor          |
|----------------|---------------------------|---------------------------------------|-------------------------|-------------------------------------|---------------------|--------------------------|---------------------------|
| Filing Details | Add Keyword/M             | latter # Z Change My Notification     | n Status III Request    | My Forms Opp for New Form Set       | List My Form        | ns                       |                           |
| Filing Details | Form Set # 🕕              | 26230                                 | Case # 🕕                | CV-13-0006                          |                     |                          |                           |
| A Messages     | Keyword/Matter # 🕕        |                                       | Status 🕕                | Delivered                           |                     |                          |                           |
|                | Filing Type               | Arizona Appellate Courts Filings      | Location                | Arizona Supreme Court / Arizona Su  | preme Court         |                          |                           |
| Payments       | Customer Name             | Marie Meier                           | Customer Email          | mariemeier@bogus.com                |                     |                          |                           |
|                | Delivery Date & Time      | 08/06/2013 7:03 AM MST                | Filing Date & Time      |                                     |                     |                          |                           |
| E-Service      | Notification Status       | No emails at all - I will log onto th | e website often to che  | ck the status of my filings         |                     |                          |                           |
|                | Your filing was successfu | ully completed and delivered. You     | will be notified when y | rour forms have been processed. Ren | tember to log in re | gularly to check the sta | atus of your filing.      |
|                | Your Forms                |                                       |                         |                                     |                     |                          | (i) info                  |
|                | 🖄 Summary Sheet           |                                       |                         |                                     |                     |                          | 🗆 🚱 <u>View</u>           |
|                | Attached Document         | ts                                    |                         |                                     |                     |                          | (i) info                  |
|                | 🏠 RESPONSE - Ame          | nded: Amended Response                |                         |                                     |                     |                          | Certification Contraction |
|                | Certificate of            | Service: Certificate of Service       |                         |                                     |                     |                          | General View              |

- c. Go to the "Add/Update E-Service Recipients" section of the page.
- Add recipients' information by either typing into the fields, or by using "Lookup Recipient from e-Service Address Book" or "View/Synchronize With Case e-Service List" links below the box.
- e. Click "Send e-Service Notifications".

| rvice                      | 🕼 List My Forms 🛛 🕅                                                        | > Forms Served By Me                                                                                 |                                                                       |                                                                            |                                                    |                        |
|----------------------------|----------------------------------------------------------------------------|----------------------------------------------------------------------------------------------------|-----------------------------------------------------------------------|----------------------------------------------------------------------------|----------------------------------------------------|------------------------|
| Filing Details<br>Messages | Form Set # 🛈<br>Keyword/Matter # 🛈                                         | 26230                                                                                                | Case # 🛈<br>Status 🛈                                                  | CV-13-0006<br>e-Filed                                                      |                                                    |                        |
| <u>Your</u><br>Payments    | Filing Type<br>Customer Name<br>Delivery Date & Time                       | Arizona Appellate Courts Filir<br>Marie Meier<br>08/06/2013 7:03 AM MST                              | ngs Location<br>Customer Ema<br>Filing Date & 1                       | Arizona Suprem<br>ail mariemeier@bo<br>fime 08/06/2013 7:03                | ∍ Court - Arizona Supreme Cor<br>gus.com<br>AM MST | urt                    |
| E-Service                  | E-Served Recipient(s                                                       | ): 🛈                                                                                                 |                                                                       |                                                                            |                                                    |                        |
|                            | Recipient Name                                                             | Email                                                                                                | Role/Comments                                                         | Request Sent Date                                                          | Last Re-Sent Date                                  | Status                 |
|                            | Bill Smith                                                                 | attysmith@bogus.com                                                                                  |                                                                       | 08/06/2013 7:04 AM N                                                       | ST 08/07/2013 8:24 AM MST                          | Pending <u>History</u> |
|                            | Jane Johnson                                                               | attyjohnson2013@gmail.com                                                                            |                                                                       | 08/14/2013 8:54 PM N                                                       | ST 08/14/2013 8:54 PM MST                          | Pending <u>History</u> |
|                            | Re-Send E-Service Em                                                       | ail                                                                                                  |                                                                       |                                                                            |                                                    |                        |
| $\rightarrow$              | Add/Update E-Service                                                       | e Recipient(s): 🕕                                                                                    |                                                                       |                                                                            |                                                    |                        |
|                            | Reci                                                                       | pient Name                                                                                           | En                                                                    | nail                                                                       | Role/Comments                                      |                        |
|                            |                                                                            |                                                                                                    |                                                                       |                                                                            |                                                    | Remove                 |
|                            | Add New Recipient                                                          | t Manually 🖂 Lookup Re                                                                               | ecipient From Addre                                                   | ss Book 🖂 🖂                                                                | iew/Synchronize With Case e-                       | Service List           |
|                            | For the time being,<br>that if you enter or use<br>the System will perfect | this System uses only a party's<br>any e-mail address that has a<br>electronic service onto that e-n | s email address to p<br>valid e-mail format (<br>nail address. Please | erfect electronic Servic<br>text@something.com/r<br>e make sure the e-mail | e. This means<br>et/biz/org)<br>is correct.        |                        |
| $\rightarrow$              | Send e-Service Notifica                                                    | tions                                                                                                |                                                                       |                                                                            |                                                    |                        |

### **Checking to See Whether E-Service has been Accepted and Re-Serving Recipients**

#### Checking E-Service Status

There are two ways to view the status of form sets that you have served: 1) By going directly to the form set; and 2) By clicking on the "Check e-service status" link in the left column of the Home page.

Use the "Check e-service status" link to see an overview of all form sets that you have e-served or to see a list of all form sets that have recipients who have not yet accepted e-service.

1) Click on the "Check e-service status" link in the left column of the Home page.

| E      | TurboCo                                        | Guardianships/Pro<br>Domestic violence<br>Housing/Evictions<br>Smail Claims | bate                                 |                 |           |  | Home   Help   Quit                                                                                            |
|--------|------------------------------------------------|-----------------------------------------------------------------------------|--------------------------------------|-----------------|-----------|--|----------------------------------------------------------------------------------------------------|
| TURE   | BOCOURT                                        | min                                                                         | User: <u>attymeler</u> <u>Logout</u> |                 |           |  |                                                                                                    |
| l      | User Menu                                      |                                                                             | Your Last 5 Case                     | S List All      |           |  | What's New                                                                                                    |
|        | Start new filing                               | Click on a Form Set # to view                                               | v your paperwork                     |                 |           |  | 07/23/2013 - TurboCourt                                                                                       |
|        | Mossagos (2)                                   | Form Set #                                                                  | Submission Name                      | Filing Type     | Status    |  | Maintenance - July 25th at                                                                                    |
|        |                                                | View #2624                                                                  | 2 Susan Doe vs. Joe Smith            | Arizona Appella | Completed |  | 9.00pm Pacific Time<br>more >                                                                                 |
|        | Recent e-mings                                 | View #2624                                                                  | 1 Sally Roe vs. John Hand            | Arizona Appella | Completed |  |                                                                                                    |
|        | My forms                                       | View #2623                                                                  | 0 Susan Doe vs. Joe Smith            | Arizona Appella | Delivered |  | Testimonials                                                                                                  |
|        | My profile                                     | View #2622                                                                  | 9 Susan Doe vs. Joe Smith            | Arizona Appella | Delivered |  | "I must say Im quite                                                                                          |
| i<br>i | <u>Financial</u> <u>Check e-service status</u> |                                                                             | You have <u>2</u> new me             | essage(s)       | <u></u>   |  | Impressed with the<br>responsiveness we<br>received from TurboCourt<br>based on our<br>suggestions/requests " |
|        | Address book                                   |                                                                             | Select a Filin                       | д Туре          |           |  | Janeene de Martinez-<br>Client-DCSS Solano                                                                    |

2) You may narrow your search by using the filtering fields.

- 3) If you only want to review form sets with pending e-service requests, click the box next to "Show only filings with pending e-service request(s)".
- 4) Click "List" to show the form sets that fit the criteria.

| User Menu                                                                                                    |                                                                                                    |                                                                                                    |                                                                                                    |            |  |  |  |
|----------------------------------------------------------------------------------------------------|----------------------------------------------------------------------------------------------------|----------------------------------------------------------------------------------------------------|----------------------------------------------------------------------------------------------------|------------|--|--|--|
| Start new filing                                                                                                    | Keyword / Matter #                                                                                                    |                                                                                                    | Submission Name                                                                                      |            |  |  |  |
| Messages (3)                                                                                                    | Form Set #                                                                                                    |                                                                                                    | Case #                                                                                               |            |  |  |  |
| Recent e-filings                                                                                                    | Delivered From                                                                                                    |                                                                                                    | Delivered To                                                                                         |            |  |  |  |
| My forms                                                                                                    | Filing Type                                                                                                    |                                                                                                    | Jurisdiction                                                                                         |            |  |  |  |
| My profile                                                                                                    | Recipient Name                                                                                                    |                                                                                                    | Recipient Email                                                                                      |            |  |  |  |
| My organization                                                                                                    |                                                                                                    |                                                                                                    |                                                                                                    |            |  |  |  |
| i Financial                                                                                                    | Lint                                                                                                    | e requesi(s) 🥌 🔨                                                                                                    |                                                                                                    |            |  |  |  |
| Check e-service state                                                                                                    |                                                                                                    |                                                                                                    |                                                                                                    |            |  |  |  |
| Address book                                                                                                    |                                                                                                    |                                                                                                    |                                                                                                    |            |  |  |  |
| Forms That Have Bee                                                                                                    | served By Me                                                                                                    | Submission Name                                                                                                    |                                                                                                    |            |  |  |  |
| Messages (3)                                                                                                    | Form Set #                                                                                                    | Case #                                                                                                    |                                                                                                    |            |  |  |  |
|                                                                                                    |                                                                                                    |                                                                                                    |                                                                                                    |            |  |  |  |
| Recent e-filings                                                                                                    | Delivered From                                                                                                    | Delivered To                                                                                                    |                                                                                                    |            |  |  |  |
| <u>Recent e-filings</u> <u>My forms</u>                                                                                                   | Delivered From III                                                                                                    | Delivered To<br>Jurisdiction                                                                                                    |                                                                                                    |            |  |  |  |
| <u>Recent e-filings</u> <u>My forms</u> <u>My profile</u> My organization                                                                 | Delivered From  Filing Type Recipient Name                                                                                                    | Delivered To Jurisdiction Recipient Email                                                                                                    |                                                                                                    |            |  |  |  |
| Recent e-filings     My forms     My profile     My organization     Financial                                                            | Delivered From     Image: Comparison of the service request(s)       Filing Type     Image: Comparison of the service request(s)       Image: Comparison of the service request(s)     Image: Comparison of the service request(s)                                                                                                    | Delivered To<br>Jurisdiction<br>Recipient Email                                                                                                    | 3                                                                                                    |            |  |  |  |
| Recent e-filings     My forms     My profile     My organization     Emancial     Check e-service status                                  | Delivered From<br>Filing Type<br>Recipient Name<br>Show only filings with pending e-service request(s)<br>List                                                                                                    | Delivered To<br>Jurisdiction<br>Recipient Email                                                                                                    |                                                                                                    |            |  |  |  |
| Recent e-filings     My forms     My profile     My organization     Financial     Check e-service status     Address book                | Delivered From<br>Filing Type<br>Recipient Name<br>Show only filings with pending e-service request(s)<br>List                                                                                                    | Delivered To<br>Jurisdiction<br>Recipient Email                                                                                                    |                                                                                                    |            |  |  |  |
| Recert e-filings     My forms     My profile     My organization     Einancial     Check e-service status     Address book  Jurisdictions | Delivered From<br>Filing Type<br>Recipient Name<br>Show only filings with pending e-service request(s)<br>List<br>Results 1 - 2 of 2                                                                                                    | Delivered To<br>Jurisdiction<br>Recipient Email                                                                                                    |                                                                                                    |            |  |  |  |
| Recert e-filings     My forms     My profile     My croanization     Einancial     Check e-service status     Address book  Jurisdictions | Delivered From     ⊡       Filing Type     ⊡       Recipient Name     ⊡       ☑ Show only filings with pending e-service request(s)     □       List     □       Results 1 - 2 of 2                                                                                                    | Delivered To Jurisdiction Recipient Email Eliing Type Status Annellate Courts Filings Delivered                                                                                    | Jurisdiction Keywor                                                                                  | d/Matter # |  |  |  |
| Recert e-filings     My forms     My profile     My croanzation     Enancial     Check e-service status     Address book  Jurisdictions   | Delivered From     Image: Second second secon | Delivered To Jurisdiction Recipient Email <u>Filing Type</u> <u>Status</u> Appellate Courts Filings Delivered                                                                      | Jurisdiction Keywor<br>Arizona Supreme Court /<br>Arizona Supreme Court                              | #/Matter # |  |  |  |
| Recert e-filings     My forms     My profile     My croanzation     Enancial     Check e-service status     Address book                  | Delivered From     Image: Second Second Secon | Delivered To       Jurisdiction       Recipient Email       Filing Type       Status       Appellate Courts Filings       Delivered       Appellate Courts Filings       Delivered | Jurisdiction Keywor<br>Arizona Supreme Court /<br>Arizona Supreme Court /<br>Arizona Supreme Court / | 1/Matter # |  |  |  |

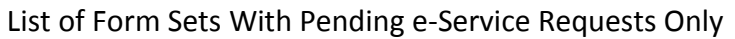

| Forms That Have Bee                                                                       | en Served By N      | /le                        |                |                      |               |               |                                                  |                  |
|-------------------------------------------------------------------------------------------|---------------------|----------------------------|----------------|----------------------|---------------|---------------|--------------------------------------------------|------------------|
| User Menu                                                                                 |                     |                            |                |                      |               |               |                                                  |                  |
| Start new filing                                                                          | Keyword / Ma        | atter #                    |                |                      | Submissi      | on Name       |                                                  |                  |
| Messages (3)                                                                              | Form Set #          |                            |                |                      | Case #        |               |                                                  |                  |
| Recent e-filings                                                                          | Delivered Fro       | om                         |                |                      | Delivered     | То            |                                                  |                  |
| My forms                                                                                  | Filing Type         |                            |                |                      | Jurisdicti    | on            |                                                  |                  |
| My profile                                                                                | <b>Recipient Na</b> | me                         |                |                      | Recipient     | Email         |                                                  |                  |
| <u>My organization</u> <u>Financial</u> <u>Check e-service status</u> <u>Address book</u> | Show only List      | y filings with pending e-  | service reques | st(s) 🕕              |               |               |                                                  |                  |
| Jurisdictions                                                                             | Results 1 - 3       | of <b>3</b>                |                |                      |               |               |                                                  |                  |
|                                                                                           | Form Set #          | Submission Name            | <u>Case #</u>  | Filing Typ           | <u>e</u>      | <u>Status</u> | Jurisdiction                                     | Keyword/Matter # |
|                                                                                           | 26242               | Susan Doe vs. Joe<br>Smith | CV-13-0006     | Arizona Appellate Co | urts Filings  | Delivered     | Arizona Supreme Court /<br>Arizona Supreme Court |                  |
| J. Con                                                                                    | <u>26230</u>        | Susan Doe vs. Joe<br>Smith | CV-13-0006     | Arizona Appellate Co | ourts Filings | Delivered     | Arizona Supreme Court /<br>Arizona Supreme Court |                  |
| Select Jurisdiction                                                                       | <u>26229</u>        | Susan Doe vs. Joe<br>Smith | CV-13-0006     | Arizona Appellate Co | urts Filings  | Delivered     | Arizona Supreme Court /<br>Arizona Supreme Court |                  |
| How it works                                                                              |                     |                            |                | Page                 | es: 1         |               |                                                  |                  |
|                                                                                           |                     |                            | Lict           | of All For           | m 50          | + 9           | Sorvad                                           |                  |

List of All Form Sets e-Served

To see whether e-service has been accepted by a recipient in a particular form set:

- 1) Open the form set. There are three ways to access your form set:
  - a. Click on the form set number in the "Your Last 5 Cases" box on the Home page, if applicable.
  - b. Use the "My Forms" link on the Home page.
  - c. Use the "Check e-service status" link on the Home page and click on the link for the form set.

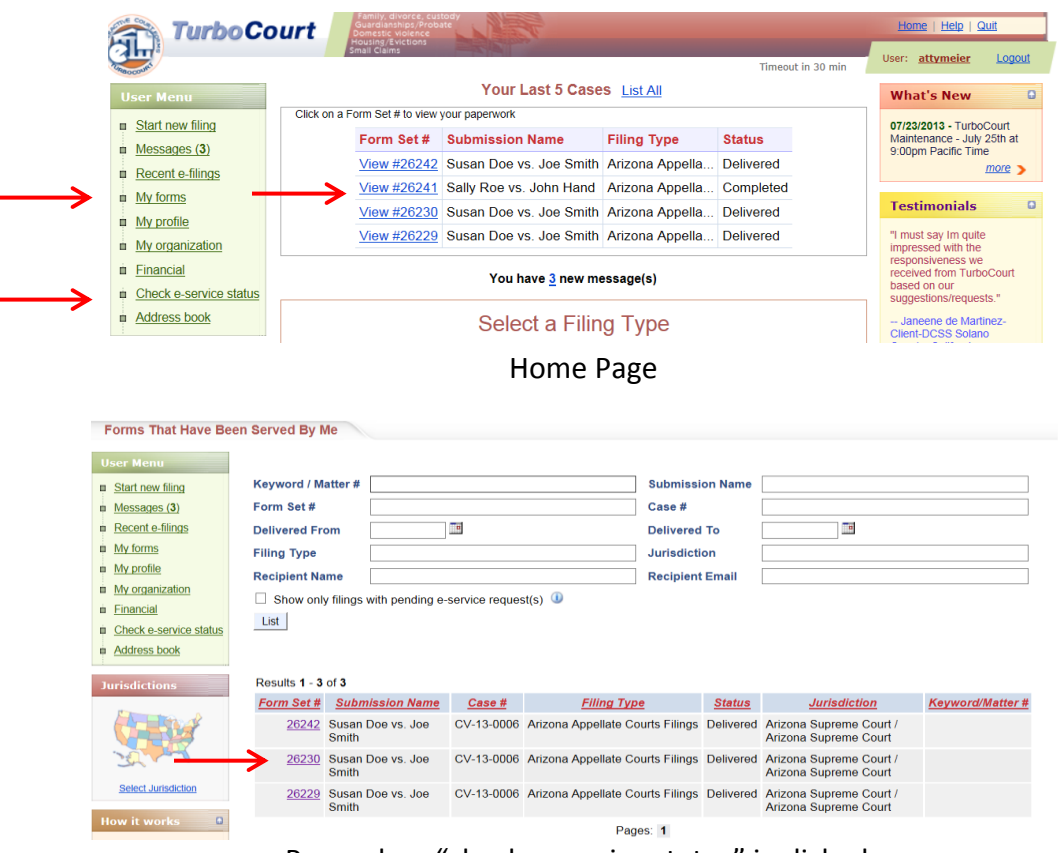

Page when "check e-service status" is clicked

- 2) Click on the E-Service Tab in the left column.
- 3) The "E-Served Recipients" box will indicate who was e-served, when the documents were first and last delivered to the recipient, and whether the receipient has accepted service.

| I ming Details | orm Sot # 🕕          | 26230                           | Casa # 🕕        | CV/ 13 0006            |                            |         |         |
|----------------|----------------------|---------------------------------|-----------------|------------------------|----------------------------|---------|---------|
|                | onni set # 🖤         | 20230                           | Case # 🔍        | CV-13-0000             |                            |         |         |
| A Messages K   | eyword/Matter # 🖤    |                                 | Status 🖤        | Delivered              |                            |         |         |
| F              | iling Type           | Arizona Appellate Courts Filing | s Location      | Arizona Supreme Co     | ourt / Arizona Supreme Cou | ırt     |         |
| Your C         | ustomer Name         | Marie Meier                     | Customer Ema    | il mariemeier@bogus.   | .com                       |         |         |
| Payments D     | elivery Date & Time  | 08/06/2013 7:03 AM MST          | Filing Date & T | ime                    |                            | 1       |         |
| E-Service      | -Served Recipient(s) | : 1                             |                 |                        |                            | V       |         |
|                |                      | Email F                         | Role/Comments   | Request Sent Date      | Last Re-Sent Date          | Status  |         |
|                | Recipient Name       |                                 |                 |                        |                            |         | 1.0.1   |
|                | Bill Smith           | attysmith@bogus.com             | (               | 08/06/2013 7:04 AM MST | 08/06/2013 7:04 AM MST     | Pending | HISTORY |

- a. The "status" column will change from "pending" to "accepted" either:
  - When the recipient clicks on the acceptance of service link in the notification email and logs into their AZTurboCourt; or
  - When the recipient views the documents from the "Served on me" or "New e-service request(s)" links in their AZTurboCourt account. (See "Receiving E-Service" section of this User Manual)
- b. The "History" link will take you to another screen where you can see:
  - The messages delivered to the recipient;
  - The date the recipient either clicked on the acceptance link in their email or first viewed the documents through their AZTurboCourt account.

| E-Served Filing Not                                                                                                    | fications History                                                                                                    | View Filing E-Service List                                           |                                                              |                                                                                                    |   |
|----------------------------------------------------------------------------------------------------|----------------------------------------------------------------------------------------------------|----------------------------------------------------------------------|--------------------------------------------------------------|----------------------------------------------------------------------------------------------------|---|
| User Menu<br>Start new filing<br>Messages (3)<br>Recent e-filings<br>My profile<br>My organization<br>Financial<br>Check e-service status | Form Set # i     26230       Keyword/Matter # i     Filing Type       Filing Type     Arizor<br>Filing       Form Set Created by     Marie       Recipient Name     Jane v       Role/Comments     E-Service Status       E-Served Filing Notifications | a Appellate Courts<br>Meier<br>Johnson<br>ted<br><b>History: ① V</b> | Case # ①<br>Status ①<br>Location<br>Email<br>Recipient Email | CV-13-0006<br>Delivered<br>Arizona Supreme Court / Arizona Supreme<br>Court<br>mariemeier@bogus.com<br>attyjohnson2013@gmail.com |   |
| Address book                                                                                                    | Sent on                                                                                                    | Viewed on                                                            |                                                              | Message                                                                                                    |   |
| Jurisdictions                                                                                                    | 08/06/2013 7:03 AM MST                                                                                                    | 08/07/2013 7:43 AM MS                                                | ST <u>A particip</u>                                         | pant in this case #CV-13-0006 request                                                                                            | - |

### Message Text

A participant in this case #CV-13-0006 requested that you receive e-Service Notification for their filing, Form Set #26230.

#### Close Window

c. To return to the list of recipients in this form set, click the "View Filing E-Service List" tab at the top of the page.

| E-Served Filing Noti                                       | fications History                  | Q                                   | View Filing E-Service Lis | •                | •          |                                                  |
|------------------------------------------------------------|------------------------------------|-------------------------------------|---------------------------|------------------|------------|--------------------------------------------------|
| User Menu <u>Start new filing</u>                          | Form Set # 🛈<br>Kevword/Matter # 🕕 | 26230                               |                           | Case #<br>Status | 1          | CV-13-0006<br>Delivered                          |
| <ul> <li>Messages (3)</li> <li>Recent e-filings</li> </ul> | Filing Type                        | Arizona Appellate Courts<br>Filings |                           | Location         |            | Arizona Supreme Court / Arizona Supreme<br>Court |
| My forms                                                   | Form Set Created by                | Marie N                             | Meier                     | Email            |            | mariemeier@bogus.com                             |
| My profile                                                 | Recipient Name<br>Role/Comments    | Jane J                              | ohnson                    | Recipio          | ent Email  | attyjohnson2013@gmail.com                        |
| i <u>Financial</u>                                         | E-Service Status                   | Accept                              | ed                        |                  |            |                                                  |
| Dia Check e-service status                                 | E-Served Filing Notific            | ations                              | History: 🕕                |                  |            |                                                  |
| <u>Address book</u>                                        | Sent on                            |                                     | Viewed on                 |                  |            | Message                                          |
| Jurisdictions                                              | 08/06/2013 7:03 AM N               | IST                                 | 08/07/2013 7:43 AM        | IST              | A particip | ant in this case #CV-13-0006 request             |

To view e-service status of a different form set while you are in a form set:

- 1) If you are in a part of a form set not related to e-service:
  - a. Click on the "E-Service" tab in the left column.

| Filing Details |                       |                                  |                 |                        |                            |         |               |
|----------------|-----------------------|----------------------------------|-----------------|------------------------|----------------------------|---------|---------------|
|                | Form Set # 🕛          | 26230                            | Case # 🕛        | CV-13-0006             |                            |         |               |
| A Messages     | Keyword/Matter # 🛈    |                                  | Status 🕕        | Delivered              |                            |         |               |
|                | Filing Type           | Arizona Appellate Courts Filings | s Location      | Arizona Supreme C      | ourt / Arizona Supreme Cou | ırt     |               |
| Your Your      | Customer Name         | Marie Meier                      | Customer Ema    | ail mariemeier@bogus   | .com                       |         |               |
| Payments       | Delivery Date & Time  | 08/06/2013 7:03 AM MST           | Filing Date & T | lime                   |                            |         |               |
| E-Service      | E-Served Recipient(s) | : 🛈                              |                 |                        |                            |         |               |
|                | Pecinient Name        | Email R                          | Role/Comments   | Request Sent Date      | Last Re-Sent Date          | Status  |               |
|                | Necipient Name        |                                  |                 |                        |                            |         |               |
|                | Bill Smith            | attysmith@bogus.com              |                 | 08/06/2013 7:04 AM MST | 08/06/2013 7:04 AM MST     | Pending | <u>Histor</u> |

- b. Click on the "Forms Served By Me" tab on the top of the page.
- c. Use the filters to narrow your search, if desired.
- d. Click "List".

e. Click on the link to the form set.

| Forms That Have Be     | Forms That Have Been Served By Me |                   |                |                      |              |           |                                                  |                  |  |  |
|------------------------|-----------------------------------|-------------------|----------------|----------------------|--------------|-----------|--------------------------------------------------|------------------|--|--|
| User Menu              |                                   |                   |                |                      |              |           |                                                  |                  |  |  |
| Start new filing       | Keyword / Matter #                |                   |                |                      | Submissi     | on Name   |                                                  |                  |  |  |
| Messages (3)           | Form Set #                        |                   |                |                      | Case #       |           |                                                  |                  |  |  |
| Recent e-filings       | Delivered From                    |                   |                |                      | Delivered    | То        |                                                  |                  |  |  |
| My forms               | Filing Type                       |                   |                |                      | Jurisdicti   | on        |                                                  |                  |  |  |
| My profile             | <b>Recipient Name</b>             |                   |                |                      | Recipient    | Email     |                                                  |                  |  |  |
| My organization        | Show only filing                  | s with pending e- | service reques | st(s) 🕕              |              |           |                                                  |                  |  |  |
| E Financial            | List 🧲                            |                   |                |                      |              |           |                                                  |                  |  |  |
| Check e-service status |                                   |                   |                |                      |              |           |                                                  |                  |  |  |
| Address book           |                                   |                   |                |                      |              |           |                                                  |                  |  |  |
| Jurisdictions          | Results 1 - 3 of 3                |                   |                |                      |              |           |                                                  |                  |  |  |
|                        | Form Set # Sub                    | mission Name      | Case #         | Filing Type          | <u>e</u>     | Status    | Jurisdiction                                     | Keyword/Matter # |  |  |
| CHEN'S                 | 26242 Susa<br>Smith               | n Doe vs. Joe     | CV-13-0006     | Arizona Appellate Co | urts Filings | Delivered | Arizona Supreme Court /<br>Arizona Supreme Court |                  |  |  |
| - French               | > 26230 Susa<br>Smith             | n Doe vs. Joe     | CV-13-0006     | Arizona Appellate Co | urts Filings | Delivered | Arizona Supreme Court /<br>Arizona Supreme Court |                  |  |  |
| Select Jurisdiction    | 26229 Susa<br>Smith               | n Doe vs. Joe     | CV-13-0006     | Arizona Appellate Co | urts Filings | Delivered | Arizona Supreme Court /<br>Arizona Supreme Court |                  |  |  |
| How it works           |                                   |                   |                | Page                 | es: 1        |           |                                                  |                  |  |  |

- 2) If you are in the e-Service tab of a form set, do b-e, above.
- 3) If you are in the History page of the form set, click on the "Check e-service status" link in the left column. Then do c-e, above.

#### **Re-Serving Recipients**

You may re-serve recipients at any time after delivery of the documents to the court unless the court has rejected your form set.

- 1) To re-serve a recipient:
  - a. Click on the box next to their name.
  - b. Click "Re-Send E-Service Email".

| E-Service 🔪                  | C List My Forms       | Forms Served By Me             |               |                        |                            |          |                |
|------------------------------|-----------------------|--------------------------------|---------------|------------------------|----------------------------|----------|----------------|
|                              |                       |                                |               |                        |                            |          |                |
| <b><u>Filing Details</u></b> | Form Set # 🛈          | 26230                          | Case # 🕕      | CV-13-0006             |                            |          |                |
| Messages                     | Keyword/Matter # 🛈    |                                | Status 🛈      | Delivered              |                            |          |                |
|                              | Filing Type           | Arizona Appellate Courts Filin | igs Location  | Arizona Supreme Co     | ourt / Arizona Supreme Cou | ırt      |                |
| The Your                     | Customer Name         | Marie Meier                    | Customer Em   | ail mariemeier@bogus.  | com                        |          |                |
| Payments                     | Delivery Date & Time  | 08/06/2013 7:03 AM MST         | Filing Date & | Time                   |                            |          |                |
| E-Service                    | E-Served Recipient(s) | 0                              |               |                        |                            |          |                |
|                              | Recipient Name        | Email                          | Role/Comments | Request Sent Date      | Last Re-Sent Date          | Status   |                |
| $\longrightarrow$            | Bill Smith            | attysmith@bogus.com            |               | 08/06/2013 7:04 AM MST | 08/06/2013 7:04 AM MST     | Pending  | <u>History</u> |
|                              | Jane Johnson          | attyjohnson2013@gmail.com      |               | 08/06/2013 7:03 AM MST | 08/06/2013 7:03 AM MST     | Accepted | History        |
|                              |                       |                                |               |                        |                            |          |                |

c. The "Last Re-Sent Date" will change to reflect the new service date.

| -Service       | Ø                  | List My Forms         | Forms Served By Me                |               |        |                    |                |               |          |                |
|----------------|--------------------|-----------------------|-----------------------------------|---------------|--------|--------------------|----------------|---------------|----------|----------------|
|                |                    |                       |                                   |               |        |                    |                |               |          |                |
| Filing Details | Form               | n Set # 🛈             | 26230                             | Case # 🕕      |        | CV-13-0006         |                |               |          |                |
| Messages       | Keyword/Matter # 🛈 |                       |                                   | Status 🛈      |        | Delivered          |                |               |          |                |
|                | Filin              | д Туре                | Arizona Appellate Courts Filin    | gs Location   |        | Arizona Supreme Co | ourt / Arizona | a Supreme Cou | ırt      |                |
| Your Your      | Cus                | tomer Name            | Marie Meier                       | Customer Em   | nail   | mariemeier@bogus.  | com            |               |          |                |
| Payments       | Deli               | very Date & Time      | 08/06/2013 7:03 AM MST            | Filing Date & | Time   |                    |                |               |          |                |
| E-Service      | E-Se               | ervice Email Notifica | ation(s) were sent to specified r | ecipients.    |        |                    |                |               |          |                |
|                | E-Se               | erved Recipient(s)    | : 🛈                               |               |        |                    | ↓              | •             |          |                |
|                |                    | Recipient Name        | Email                             | Role/Comments | Re     | quest Sent Date    | Last Re        | -Sent Date    | Status   |                |
|                |                    | Bill Smith            | attysmith@bogus.com               |               | 08/06/ | 2013 7:04 AM MST   | 08/07/2013     | 8:24 AM MST   | Pending  | <u>History</u> |
|                |                    | Jane Johnson          | attyjohnson2013@gmail.com         |               | 08/06/ | 2013 7:03 AM MST   | 08/06/2013     | 7:03 AM MST   | Accepted | History        |
|                | Re                 | Send E-Service Ema    | ail                               |               |        |                    |                |               |          |                |

d. You cannot re-serve a recipient who has accepted service of the form set. (No box appears next to recipient's name.)

| -Service 🔪     | C List My Forms                                   | > Forms Served By Me                             |               |                                                  |                                                  |                     |                    |
|----------------|---------------------------------------------------|--------------------------------------------------|---------------|--------------------------------------------------|--------------------------------------------------|---------------------|--------------------|
|                |                                                   |                                                  |               |                                                  |                                                  |                     |                    |
| Filing Details | Form Set # 🛈                                      | 26230                                            | Case # 🕕      | CV-13-0006                                       |                                                  |                     |                    |
| Messages       | Keyword/Matter # 🛈                                |                                                  | Status 🕕      | Delivered                                        |                                                  |                     |                    |
| <u> </u>       | Filing Type                                       | Arizona Appellate Courts Filin                   | gs Location   | Arizona Supreme Co                               | ourt / Arizona Supreme Cou                       | irt                 |                    |
| The Your       | Customer Name                                     | Marie Meier                                      | Customer Em   | ail mariemeier@bogus.                            | com                                              |                     |                    |
| Payments       | Delivery Date & Time                              | 08/06/2013 7:03 AM MST                           | Filing Date & | Time                                             |                                                  |                     |                    |
| E-Service      | E-Served Recipient(s)                             | : 🛈                                              |               |                                                  |                                                  |                     |                    |
|                | Recipient Name                                    | Email                                            | Role/Comments | Request Sent Date                                | Last Re-Sent Date                                | Status              |                    |
|                |                                                   |                                                  |               |                                                  |                                                  |                     |                    |
|                | Bill Smith                                        | attysmith@bogus.com                              |               | 08/06/2013 7:04 AM MST                           | 08/06/2013 7:04 AM MST                           | Pending             | History            |
| $\rightarrow$  | <ul><li>Bill Smith</li><li>Jane Johnson</li></ul> | attysmith@bogus.com<br>attyjohnson2013@gmail.com |               | 08/06/2013 7:04 AM MST<br>08/06/2013 7:03 AM MST | 08/06/2013 7:04 AM MST<br>08/06/2013 7:03 AM MST | Pending<br>Accepted | History<br>History |

### **Receiving E-Service and Viewing Documents Served on You**

#### **Overview**

You will receive notice of e-service in the following ways when you are e-served documents through AZTurboCourt:

- 1) An email will be sent to you at the address the filer puts into AZTurboCourt.
- 2) A message regarding the service will appear in your AZTurboCourt account.

You will be able to accept service and view the documents served on you by logging onto your AZTurboCourt account.

### **Receiving Notification and Accepting Service Through Your E-Mail**

If you are a non-Individual filer, please refer to "Organization's Notifications" chapter to review the Notification Inbox and Received E-Service Inbox options for receiving notifications.

1) You will receive an email from AZTurboCourt indicating that someone wants to serve documents in a form set.

|   | TurboCourt E-Service Notification                                                                      |
|---|----------------------------------------------------------------------------------------------------|
| 1 | From: TurboCourt Customer Service [mailto; <u>tcgammasupport@TurboCourt.com]</u>                       |
|   | Sent: Friday, January 24, 2014 1:35 PM                                                                 |
| 1 | Fo: karinad                                                                                            |
| ( | Cc: annab@intresys.com                                                                                 |
|   | Subject: AZTurboCourt E-Service Notification                                                           |
| 1 | The Filer in this case #CV-02-0038, VERONICA FISHER v HON KAUFMAN/STATE/NAPOLITANO,                    |
| 1 | requested that you receive e-Service Notification for their filing, Form Set #26887. If this is your f |
| 1 | time using the system, you will need to register. Returning users will need to log in                  |
|   | PLEASE READ BEFORE USING THE LINK BELOW TO ACCEPT E-SERVICE:                                           |
| I | Both the intended e-service recipient and the carbon copied(CC'ed) recipient receive the same er       |
| I | fyou are the recipient carbon copied on this email, please DO NOT use the link below to accept         |
|   | service unless you are authorized by the intended recipient. If the link is utilized, the intended     |
|   | recipient will not be able to access the filed documents.                                              |
| I | fyou are the intended recipient of this email or authorized to accept e-service on behalf of the       |
| 1 | recipient, click the link below to accept e-service for the filed documents:                           |
| ļ | https://gamma.turbocourt.com/go.jsp?act=actProcessEService&md=accept&id=7432579.                       |
|   | Frank you!                                                                                             |
|   | nank you:                                                                                              |

- 2) If you want to accept e-service of these documents, click on the link provided in the email.
- 3) The link will take you to AZTurboCourt.
  - a. If you are not currently logged into AZTurboCourt, you will be taken to a log-in page. After you log in, you will be taken to a screen where you can view the documents.

| Turbo         | Court And Antonio Probate Antonio Probate Anto |                   | Home   Log | n   <u>Register</u>   <u>Help</u><br>Password | <u>Quit</u> |
|---------------|----------------------------------------------------------------------------------------------------|-------------------|------------|-----------------------------------------------|-------------|
| Theocoust     |                                                                                                    | Timeout in 30 min |            |                                               | Login >     |
| User Login    |                                                                                                    |                   |            |                                               |             |
| Jurisdictions | Enter your username and password, then press the Login button Username * Password Login Forgot your password? Click here                                                                                                    | ı.                |            |                                               |             |
| How it works  | If you have not registered, press the <b>Register</b> button.                                                                                                    |                   |            |                                               |             |

© 2014 INTRESYS, Corporation. All rights reserved.

- b. If you are a first-time user of AZTurboCourt, you will need to register in AZTurboCourt before you can accept service. You will then be taken to a screen where you can view the documents.
- c. If you are already logged into AZTurboCourt and the email went to an address other than the one you use for AZTurboCourt, the screen will ask for the email address where you received the e-service notification. You will only need to complete this step once for each email you use. You will then be taken to a screen where you can view the documents.

|   | z-Service Comman                                                                                                    | non Required                                                                                            |
|---|----------------------------------------------------------------------------------------------------|----------------------------------------------------------------------------------------------------|
| U | lser Menu                                                                                                    | For security reason please provide the email address where you received e-service request notification: |
|   | Start new filing<br>Messages<br>Recent e-filings<br>My forms<br>My profile<br>My organization<br>Financial<br>Check e-service status<br>Address book | Email Address *         Submit                                                                          |
| _ |                                                                                                    |                                                                                                    |

d. If you are already logged into AZTurboCourt and the email went to the address you use in AZTurboCourt, you will be taken to a screen where you can view the documents.

| E-Served   | Form Set # (1)       | 26230                            | Case # 🕕              | CV-13-  | -0006                  |                                                                                                    |
|------------|----------------------|----------------------------------|-----------------------|---------|------------------------|----------------------------------------------------------------------------------------------------|
| Filing     | Filing Type          | Arizona Appellate Courts Filings | Location              | Arizona | a Supreme Court / Ariz | zona Supreme Court                                                                                                    |
| A Messages | Delivery Date & Time | 08/06/2013 7:03 AM MST           | Filing Date & Time    | 08/06/2 | 2013 7:03 AM MST       |                                                                                                    |
|            | Filer Name           | Marie Meier                      | Filer Email           | mariem  | neier@bogus.com        |                                                                                                    |
|            | Status 🕕             | e-Filed                          | E-Service Received on | 08/07/2 | 2013 7:45 AM MST       |                                                                                                    |
|            | Documents            |                                  |                       |         |                        | (j) info                                                                                                    |
|            | RESPONSE - Amende    | d: Amended Response              | $\longrightarrow$     | View    | Court Copy             | Pindorsed Endorsed                                                                                                    |
|            |                      |                                  |                       |         |                        |                                                                                                    |
|            | Certificate of Serv  | vice: Certificate of Service     | 6                     | View    | ( Court Copy           | Provide the second second seco |

E Convice Confirmation Deguired

- 4) To view the documents, click on the "View" link next to the document. If the form set has been accepted by the court for filing, you may also view the court document by clicking on that link.
- 5) You can also review messages sent to you in this form set by clicking on the "Messages" tab, then the link in the "Message" column.

| E-Served<br>Filing<br>Messages | Form Set # <sup>(1)</sup><br>Filing Type<br>Delivery Date & Time<br>Filer Name<br>Status <sup>(1)</sup> | 26230<br>Arizona Appellate Courts Filing<br>08/06/2013 7:03 AM MST<br>Marie Meier<br>e-Filed | Case # ①<br>s Location<br>Filing Date & Time<br>Filer Email<br>E-Service Received on | CV-13-0006<br>Arizona Supreme Court / Arizona Supreme Cour<br>08/06/2013 7:03 AM MST<br>mariemeier@bogus.com<br>08/07/2013 7:45 AM MST |
|--------------------------------|----------------------------------------------------------------------------------------------------|----------------------------------------------------------------------------------------------|--------------------------------------------------------------------------------------|----------------------------------------------------------------------------------------------------|
|                                | Messages<br>[] Sen                                                                                      | nt View                                                                                      | red                                                                                  | Message                                                                                                    |

|    | e-Served Filing Message |                        |                                     |                         |                                                 |  |  |  |  |
|----|-------------------------|------------------------|-------------------------------------|-------------------------|-------------------------------------------------|--|--|--|--|
| l  | Jser Menu               | Form Set # 🕕           | 26230                               | Case # 🕕                | CV-13-0006                                      |  |  |  |  |
|    | Start new filing        | Filing Type            | Arizona Appellate Courts<br>Filings | Location                | Arizona Supreme Court / Arizona Suprem<br>Court |  |  |  |  |
|    | Recent e-filings        | Delivery Date & Time   | 08/06/2013 7:03 AM MST              | Filing Date & Time      | 08/06/2013 7:03 AM MST                          |  |  |  |  |
|    | My forms                | Filer Name             | Marie Meier                         | Filer Email             | mariemeier@bogus.com                            |  |  |  |  |
| į. | My profile              | Status 🕕               | e-Filed                             | Viewed on               | 08/07/2013 7:43 AM MST                          |  |  |  |  |
|    | My organization         | Created on             | 08/06/2013 7:03 AM M                | IST                     |                                                 |  |  |  |  |
| ċ  | Financial               | A participant in this  | case #CV-13-0006 requested t        | hat you receive e-Servi | ce                                              |  |  |  |  |
| Ċ  | Served on me (1)        | Notification for their | filing, Form Set #26230.            |                         |                                                 |  |  |  |  |
| Ē  | Check e-service status  |                        |                                     |                         |                                                 |  |  |  |  |
| ų  | Address book            |                        |                                     |                         |                                                 |  |  |  |  |

# Receiving Notification, Accepting Service, and Viewing Documents Through AZTurboCourt

- 1) Two areas on your Home page will indicate whether you have been e-served:
  - a. The "Served on me" link in the left column; and
  - b. The "new E-Service request(s)" area immediately below the "Your Last 5 Cases" grid.

#### AZTurboCourt e-Service

|     | TurboC                                               | Durt Domestic violence<br>Housing/Evidence<br>Smail Claims                                                                                                    | Home   Help   Quit                                                                                            |
|-----|------------------------------------------------------|----------------------------------------------------------------------------------------------------|----------------------------------------------------------------------------------------------------|
| No. | Jser Menu                                            | Timeout in 30 min Your Last 5 Cases List All Olick on a Form Set # to view your papenvork                                                                           | What's New 0                                                                                                  |
|     | Start new filing<br>Messages (3)<br>Recent e-filings | Form Set #         Submission Name         Filing Type         Status           View #26200         Susan Doe vs. Joe Smith         Arizona Appella         e-Filed | 07/23/2013 - TurboCourt<br>Maintenance - July 25th at<br>9:00pm Pacific Time<br>more                          |
|     | My forms<br>My profile                               | You have <u>3</u> new message(s)<br>You have <u>1</u> new E-Service request(s)                                                                                      | Testimonials                                                                                                  |
| ii  | Financial<br>Served on me (1)                        | Select a Filing Type                                                                                                    | impressed with the<br>responsiveness we<br>received from TurboCourt<br>based on our<br>suggestions/requests " |
|     | Check e-service status<br>Address book               | Family Law <u>start now</u> ><br>Divorce and other family law matters      Marriage License, start now >                                                            | Janeene de Martinez-<br>Client-DCSS Solano<br>County, California                                              |

- 2) Click on either the "Served on me" or the link in the "new E-Service request(s)" area.
- 3) You will be taken to a screen displaying all of the form sets with requests for you to accept e-service.
- 4) To accept e-service and gain access to the documents, click on the "View Documents" link next to the form set.

| E  | -Service Requests      |  | <b>∭</b>                                                                                                    | st of Served Or   | n Me Filings               |                                                  |                           |                |  |
|----|------------------------|--|----------------------------------------------------------------------------------------------------|-------------------|----------------------------|--------------------------------------------------|---------------------------|----------------|--|
| U  | ser Menu               |  | You have 1 n                                                                                                    | ew e-service r    | request(s).                |                                                  |                           |                |  |
|    | Start new filing       |  | You are being electronically served via email and your response is required. To access your e-served document(s) please click the "View Documents" link below. |                   |                            |                                                  |                           |                |  |
| -  | Messages (3)           |  |                                                                                                    |                   |                            |                                                  |                           |                |  |
| ÷. | Recent e-filings       |  | Below is a list of pending notifications for each electronic service. You must respond to each service separately.                                             |                   |                            |                                                  |                           |                |  |
| ÷. | My forms               |  | Case #                                                                                                    | Form Set #        | Casa Nama                  | lurisdiction                                     | Pequest Sent Date         |                |  |
| Ē. | My profile             |  |                                                                                                    | <u>ronn Set #</u> |                            | Junsaiction                                      | Nequest Sem Date          |                |  |
| ÷. | My organization        |  | AZ - Arizona                                                                                                    | Appellate C       |                            |                                                  |                           |                |  |
| ò  | Financial              |  | CV-13-0006                                                                                                    | 26229             | Susan Doe vs.<br>Joe Smith | Arizona Supreme Court /<br>Arizona Supreme Court | 08/06/2013 6:30 AM<br>MST | View Documents |  |
| ė  | Served on me (1)       |  |                                                                                                    |                   |                            |                                                  |                           |                |  |
| ė  | Check e-service status |  |                                                                                                    |                   |                            |                                                  |                           |                |  |
| ļ. | Address book           |  |                                                                                                    |                   |                            |                                                  |                           |                |  |

5) To view the documents, click on the "View" link next to the document. If the form set has been accepted by the court for filing, you may also view the court document by clicking on that link.

| E-Served Filing List e-Serviced Filings                                       |                                                                                               |                                                                                                    |                                                                                                    |                                                                                                    |                                                                                                    |  |  |  |  |
|-------------------------------------------------------------------------------|-----------------------------------------------------------------------------------------------|----------------------------------------------------------------------------------------------------|----------------------------------------------------------------------------------------------------|----------------------------------------------------------------------------------------------------|----------------------------------------------------------------------------------------------------|--|--|--|--|
| Form Set # 1<br>Filing Type<br>Delivery Date & Time<br>Filer Name<br>Status 1 | 26230<br>Arizona Appellate Courts Filings<br>08/06/2013 7:03 AM MST<br>Marie Meier<br>e-Filed | Case # ①<br>Location<br>Filing Date & Time<br>Filer Email<br>E-Service Received or                                                                                                    | CV-13-0006<br>Arizona Supre<br>08/06/2013 7:(<br>mariemeier@t<br>08/07/2013 7:4                                                                                                    | me Court / Arizo<br>03 AM MST<br>00gus.com<br>45 AM MST                                                                                                    | na Supreme Court                                                                                                    |  |  |  |  |
| Documents                                                                     |                                                                                               |                                                                                                    |                                                                                                    |                                                                                                    | (i) info                                                                                                    |  |  |  |  |
| RESPONSE - Amende                                                             | d: Amended Response                                                                           | <u>→</u> 6                                                                                                    | View 🕑 Co                                                                                                    | ourt Copy                                                                                                    | Endorsed                                                                                                    |  |  |  |  |
| Certificate of Serv                                                           | rice: Certificate of Service                                                                  | 6                                                                                                    | View 📴 Co                                                                                                    | ourt Copy                                                                                                    | Endorsed                                                                                                    |  |  |  |  |
| Certificate of Com                                                            | pliance: Certificate of Complian                                                              | ice 👔                                                                                                    | View 🕮 Co                                                                                                    | ourt Copy                                                                                                    | Endorsed                                                                                                    |  |  |  |  |
|                                                                               | Certificate of Corr                                                                           | Ist e-Serviced Filings         Form Set # ①       26230         Filing Type       Arizona Appellate Courts Filings         Delivery Date & Time       08/06/2013 7:03 AM MST         Filer Name       Marie Meier         Status ①       e-Filed         Documents         RESPONSE - Amended: Amended Response         Certificate of Service: Certificate of Service         Certificate of Compliance: Certificate of Compliant | Ist e-Serviced Filings         Form Set # ①       26230       Case # ①         Filing Type       Arizona Appellate Courts Filings       Location         Delivery Date & Time       08/06/2013 7:03 AM MST       Filing Date & Time         Filer Name       Marie Meier       Filer Email         Status ①       e-Filed       E-Service Received or         Documents       E       E         RESPONSE - Amended: Amended Response       Image: Certificate of Service       Image: Certificate of Compliance | Isst e-Serviced Filings       Case # I       CV-13-0006         Form Set # I       26230       Case # I       CV-13-0006         Filing Type       Arizona Appellate Courts Filings       Location       Arizona Supre         Delivery Date & Time       08/06/2013 7:03 AM MST       Filing Date & Time       08/06/2013 7:0         Filer Name       Marie Meier       Filer Email       mariemeier@t         Status I       e-Filed       E-Service Received on       08/07/2013 7:2         Documents       E       E       Service Received on       08/07/2013 7:2         Certificate of Service: Certificate of Service       Image: View       Image: Certificate of Compliance       Image: View       Image: Certificate of Compliance | Itst e-Serviced Filings       26230       Case # I       CV-13-0006         Filing Type       Arizona Appellate Courts Filings       Location       Arizona Supreme Court / Arizo         Delivery Date & Time       08/06/2013 7:03 AM MST       Filing Date & Time       08/06/2013 7:03 AM MST         Filer Name       Marie Meier       Filer Email       mariemeier@bogus.com         Status       I       e-Filed       E-Service Received on       08/07/2013 7:45 AM MST         Documents       Image: Service Certificate of Service       Image: Service Certificate of Service       Image: Service Certificate of Compliance         Certificate of Compliance:       Certificate of Compliance       Image: Service Certificate of Compliance       Image: Service Certificate of Compliance |  |  |  |  |

6) You can review messages sent regarding this form set by clicking on the "Messages" tab, then the link in the "Message" column.

|               | Filing Details | C List e-Serviced    | <u>d Filings</u>            |                      |                    |              |                                               |
|---------------|----------------|----------------------|-----------------------------|----------------------|--------------------|--------------|-----------------------------------------------|
|               | E-Served       | Form Set # 🛈         | 26230                       |                      | Case # 🕕           |              | CV-13-0006                                    |
|               | Filing         | Filing Type          | Arizona Appe                | llate Courts Filings | Location           |              | Arizona Supreme Court / Arizona Supreme Court |
| Messages      |                | Delivery Date & Time | Time 08/06/2013 7:03 AM MST |                      | Filing Date & Time |              | 08/06/2013 7:03 AM MST                        |
| $\rightarrow$ | <u></u>        | Filer Name           | Marie Meier                 |                      | Filer Email        |              | mariemeier@bogus.com                          |
|               |                | Status 🛈             | e-Filed                     |                      | E-Service Re       | ceived on    | 08/07/2013 7:45 AM MST                        |
|               |                | Messages             |                             |                      |                    |              |                                               |
|               |                | [] Sen               | t                           | Viewe                | d                  |              | Message                                       |
|               |                | 08/06/2013 7:03 A    | AM PDT                      | 08/07/2013 7:43 A    | M PDT              | A participar | nt in this case #CV-13-0006 request           |
|               |                |                      |                             |                      |                    |              |                                               |

| e-Served Filing Message     |                        |                                                 |                          |                                                  |  |  |  |  |  |
|-----------------------------|------------------------|-------------------------------------------------|--------------------------|--------------------------------------------------|--|--|--|--|--|
| User Menu                   | Form Set # 🛈           | 26230                                           | Case # 🛈                 | CV-13-0006                                       |  |  |  |  |  |
| ■ <u>Start new filing</u>   | Filing Type            | Arizona Appellate Courts<br>Filings             | Location                 | Arizona Supreme Court / Arizona Supreme<br>Court |  |  |  |  |  |
| Recent e filings            | Delivery Date & Time   | 08/06/2013 7:03 AM MST                          | Filing Date & Time       | 08/06/2013 7:03 AM MST                           |  |  |  |  |  |
| My forms                    | Filer Name             | Marie Meier                                     | Filer Email              | mariemeier@bogus.com                             |  |  |  |  |  |
| My profile                  | Status 🕕               | e-Filed                                         | Viewed on                | 08/07/2013 7:43 AM MST                           |  |  |  |  |  |
| My organization             | Created on             | 08/06/2013 7:03 AM N                            | IST                      |                                                  |  |  |  |  |  |
| i <u>Financial</u>          | A participant in this  | case #CV-13-0006 requested t                    | that vou receive e-Servi | ce                                               |  |  |  |  |  |
| i Served on me (1)          | Notification for their | Notification for their filing, Form Set #26230. |                          |                                                  |  |  |  |  |  |
| <u>Check e-service stat</u> | us                     |                                                 |                          |                                                  |  |  |  |  |  |
| Address book                |                        |                                                 |                          |                                                  |  |  |  |  |  |

The number in the "Served on me" and "new E-Service request(s)" links will decrease each time you accept e-service of a form set.

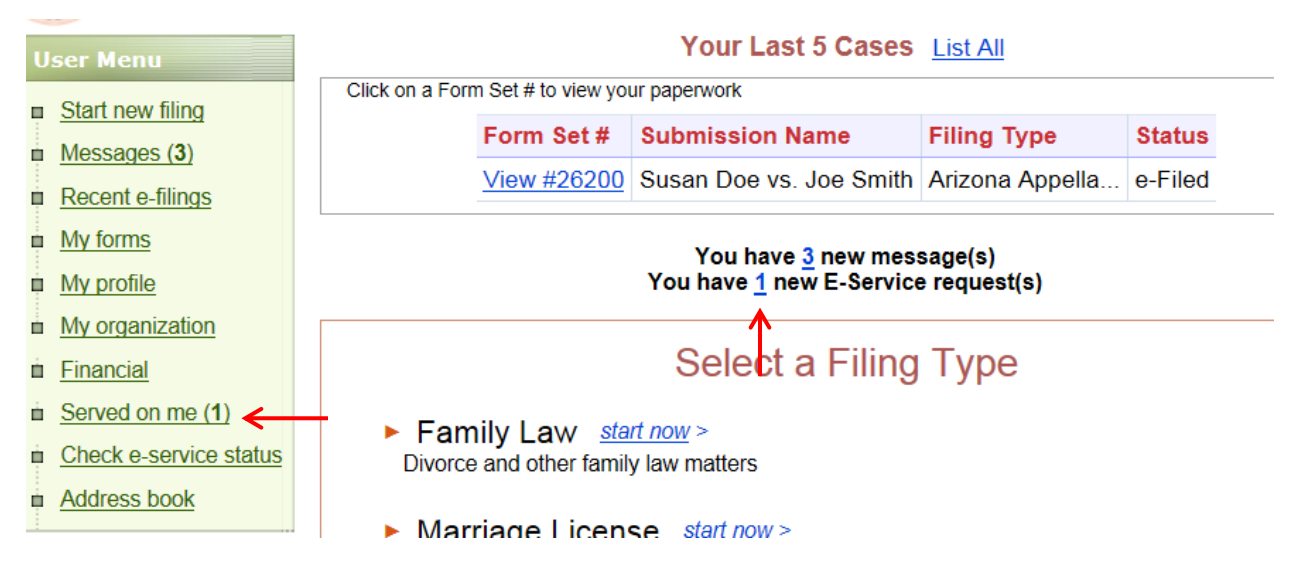

Number of Requests Before Accepting e-Service Request

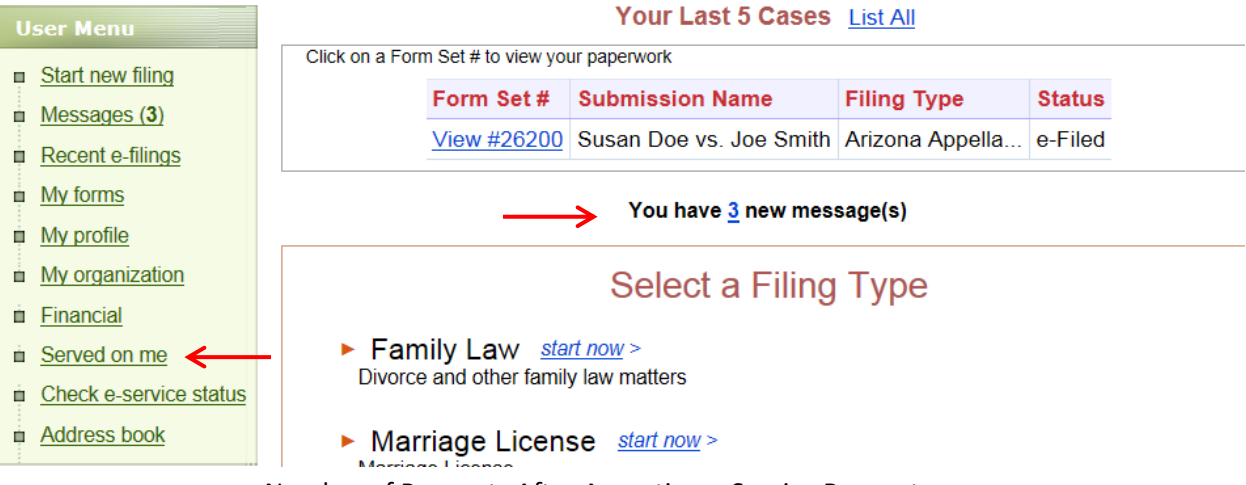

Number of Requests After Accepting e-Service Request

(Note: There is no link under the "Your Last 5 Cases area if there are no new requests.)

#### **Viewing Form Sets That You Have Previously Accepted**

- 1) To view form sets that you have previously accepted for e-service, go to the E-Service Requests page.
  - a. To get to the E-Service Requests page from the Home page, click either the "Served on me" link or the "new E-Service request(s)" link. (See above)
- 2) Click on the "List of Served on Me Filings" Tab.

| E | E-Service Requests     |   | <b>≪</b> ► <u>Lis</u>                                                                                                    | st of Served Or | n Me Filings               |                                                  |                           |                    |  |  |  |
|---|------------------------|---|----------------------------------------------------------------------------------------------------|-----------------|----------------------------|--------------------------------------------------|---------------------------|--------------------|--|--|--|
| U | ser Menu               | 1 | You have 1 ne                                                                                                    | e-service r     | request(s).                | nduous soononon in sociairad. T                  |                           | leaument/e) please |  |  |  |
|   | Messages (3)           | C | rou are being electronically served via email and your response is required. To access your e-served document(s) please click the "View Documents" link below. |                 |                            |                                                  |                           |                    |  |  |  |
| - | Recent e-filings       | E | Below is a list of pending notifications for each electronic service. You must respond to each service separately.                                             |                 |                            |                                                  |                           |                    |  |  |  |
|   | My forms               |   | <u>Case #</u>                                                                                                    | Form Set #      | Case Name                  | Jurisdiction                                     | Request Sent Date         |                    |  |  |  |
|   | My prome               |   | AZ - Arizona                                                                                                    | Appellate C     | ourts Filings              |                                                  |                           |                    |  |  |  |
| ė | Financial              |   | CV-13-0006                                                                                                    | 26229           | Susan Doe vs.<br>Joe Smith | Arizona Supreme Court /<br>Arizona Supreme Court | 08/06/2013 6:30 AM<br>MST | View Documents     |  |  |  |
| ò | Served on me (1)       |   |                                                                                                    |                 |                            |                                                  |                           |                    |  |  |  |
| ÷ | Check e-service status |   |                                                                                                    |                 |                            |                                                  |                           |                    |  |  |  |
| - | Address book           |   |                                                                                                    |                 |                            |                                                  |                           |                    |  |  |  |
|   | E-Service Request Page |   |                                                                                                    |                 |                            |                                                  |                           |                    |  |  |  |

- 3) To view the documents, click on either the "View Documents" or form set number link.
- 4) To see the new e-service requests, click the "new E-Service request(s) link.

| Served On Me Filing                                                          |                                                                                                    |                            |                                                  |                          |
|------------------------------------------------------------------------------|----------------------------------------------------------------------------------------------------|----------------------------|--------------------------------------------------|--------------------------|
| User Menu Start new filing Messages (3) Recent e-filings My forms My profile | You have 1 new E-Service request(           Form Set #           Received From         07/07/2013           Results 1 - 3 of 3 | Case #                     |                                                  |                          |
| My organization                                                              | Case # Form Set # Status                                                                                                    | Submission Name            | Jurisdiction                                     |                          |
| i Financial                                                                  | AZ - Arizona Appellate Courts Filin                                                                                            | ngs                        |                                                  |                          |
| Served on me (1)                                                             | CV-13-0006 26229 Delivered                                                                                                    | Susan Doe vs. Joe<br>Smith | Arizona Supreme Court / Arizona<br>Supreme Court | View<br>Documents        |
| <u>Address book</u>                                                          | CV-13-0006 26242 Delivered                                                                                                    | Susan Doe vs. Joe<br>Smith | Arizona Supreme Court / Arizona<br>Supreme Court | <u>View</u><br>Documents |
| Jurisdictions                                                                | CV-13-0006 26230 e-Filed                                                                                                    | Susan Doe vs. Joe<br>Smith | Arizona Supreme Court / Arizona<br>Supreme Court | <u>View</u><br>Documents |
| A mark                                                                       |                                                                                                    | Pages:                     | 1                                                |                          |

### **Organization's Address Book**

### Adding and Viewing Recipients to the Organization's Address Book

Go to the Home Page and click on the "Address Book" link in the left column.

| User Menu             |                | Your Last 5 Cases List All |                         |                    |           |  |  |  |
|-----------------------|----------------|----------------------------|-------------------------|--------------------|-----------|--|--|--|
| Start new filing      | Click on a For | rm Set # to view           | your paperwork          |                    |           |  |  |  |
| Messages (6)          |                | Form Set #                 | Submission Name         | Filing Type        | Status    |  |  |  |
| Decent o filingo      |                | View #26244                | Susan Doe vs. Joe Smith | Arizona Appella    | Delivered |  |  |  |
|                       |                | View #26242                | Susan Doe vs. Joe Smith | Arizona Appella    | Delivered |  |  |  |
|                       |                | View #26241                | Sally Roe vs. John Hand | Arizona Appella    | Completed |  |  |  |
| My profile            |                | View #26230                | Susan Doe vs. Joe Smith | Arizona Appella    | e-Filed   |  |  |  |
| My organization       |                | View #26229                | Susan Doe vs. Joe Smith | Arizona Appella    | Delivered |  |  |  |
| Einancial             |                | 100 120220                 |                         | / inzona / ippolia | Doilloud  |  |  |  |
| Check e-service statu | 2              |                            | You have 6 new me       | essage(s)          |           |  |  |  |
| Address book          |                |                            |                         |                    |           |  |  |  |

To view recipients, click the "List" button.

To add recipients:

1) Click the "Add E-Service Recipient" tab.

| ł  | E-Service Address E    | Book Add E-Service Recipient   |    |
|----|------------------------|--------------------------------|----|
| u  | Jser Menu              | Recipient Name Recipient Email | .← |
| Ę. | Start new filing       |                                |    |
| ÷  | Messages (6)           |                                |    |
| į. | Recent e-filings       |                                |    |
| ė  | My forms               |                                |    |
| į. | My profile             |                                |    |
| ÷  | My organization        |                                |    |
| ė  | Financial              |                                |    |
| ė. | Check e-service status |                                |    |
| ÷  | Address book           |                                |    |
|    |                        |                                |    |

2) Enter the information into the fields. Click "Save". (See below)

| Add E-Service Recipient                                                                                                    |                                      |   |  |  |  |  |  |  |  |
|----------------------------------------------------------------------------------------------------|--------------------------------------|---|--|--|--|--|--|--|--|
| User Menu          Start new filing         Messages (6)         Recent e-filings         My forms         My profile         My organization | Recipient Name * Email * Save Cancel | < |  |  |  |  |  |  |  |

© 2014 INTRESYS, Corporation. All rights reserved.

### **Organization's Notifications**

## Registration and Profile Options for E-Service for Non-Individual Registrants

### **Overview**

There are two options available for AZTurboCourt users registered or registering as Business, Attorney/Law Firm, Non-Exempt Government Organization, or Exempt Government Organization: Notifications Inbox and Received E-Service Inbox.

**Notification Inbox** is used when you want one email address in your firm to receive a copy of emails received by your firm's TurboCourt users when they e-file and/or e-serve form sets. This may be helpful if your firm has a central docketing function; by putting the email address of the docketing clerk in this field, the docketing clerk will receive a copy of every email notification generated by your TurboCourt users. The user submitting the e-filing will still receive notifications of form sets he/she files at the email address in their profile. The Notification Inbox <u>does not</u> receive notice of form sets that are e-served on an employee in your firm.

**Received e-Service Inbox** is used to centralize notifications of form sets e-served on all TurboCourt users in your firm. This may be helpful if your firm has a central docketing function; by putting the email address of the docketing clerk in this field, the docketing clerk will receive a copy of every e-served notification sent to a TurboCourt user in your firm. The user who is e-served will still receive a the email address used by the firm serving the form set.

### Set up Inbox(s) - New AZTurboCourt Users Registration

1. Click on Register link in the top right-hand corner.

| User Registration | Court Dumis and de Antonia Antonia |
|-------------------|----------------------------------------------------------------------------------------------------|
| Jurisdictions     | Step 1. Contact Information       Step 2. Account Details         Why should I register?       Watch a video with step-by-step registration process for: Business/Agency/Law Firm or Individual         Contact Information       * - required field, please fill out         First Name *       John         Middle Initial       A         Last Name *       Doe         Email Address *       johnd@gmail.com         Contact Phone       ext.         How do you want to be notified about your filings, payments, etc?         © Email notification with only a link to the website where I will login to check the status of my filing                                                                                                    |
|                   | As the user of the system you are * <ul> <li>Individual</li> <li>Business</li> <li>Attorney/Law firm</li> <li>Non-Exempt Government Organization</li> <li>Exempt Government Organization</li> </ul> Which user type should I select?                                                                                                    |

- Enter all the required fields identified with a red asterisk (\*) or any other applicable fields. Please note to set us Notification or Received E-Service inboxes you must select Business, Attorney/Law Firm, Non-Exempt Government Organization, or Exempt Government Organization for the "As the user of the system you are" options.
- 3. Click Next to proceed to Step 2.

| TurboC              | ourt                                                             |                                                                                   | Home   Login   Register   Help   C          | <u>Quit</u> |
|---------------------|------------------------------------------------------------------|-----------------------------------------------------------------------------------|---------------------------------------------|-------------|
|                     | Small Claims                                                     | Timeout in 2                                                                      | Login Password                              | Login >     |
| User Registration   |                                                                  |                                                                                   |                                             |             |
| Jurisdictions       | Step 1, Contact Information Ste                                  | p 2. Account Details                                                              |                                             |             |
|                     | Business Name *                                                  | ABC Co.                                                                           |                                             |             |
|                     | Username *                                                       | (5-30 characters)                                                                 |                                             |             |
| You are in Oregon   | Password *                                                       | (8-32 characters)                                                                 |                                             |             |
| Change Jurisdiction | Re-type Password *                                               |                                                                                   |                                             |             |
| How it works        | Security Question                                                | Mother's maiden name 🗸                                                            |                                             |             |
|                     | Your Answer *                                                    | (5-30 characters)                                                                 |                                             |             |
| TURNER PRODUCT      | Organization Courtesy Notifica                                   | ations                                                                            |                                             |             |
|                     | Notifications Inbox 🛈                                            | abccntrdoc@gmail.com                                                              | (for everything except receiving e-service) |             |
| view                | Received E-Service Inbox 🛈                                       | abcservice@gmail.com ×                                                            |                                             |             |
|                     | To read User Agreement with fi<br>I agree to the terms and condi | ling terms and conditions please click <u>here</u><br>tions in the User Agreement | <u>.</u>                                    |             |
|                     | Prev Register Cancel                                             |                                                                                   |                                             |             |

- 4. Enter all the required fields identified with a red asterisk (\*) or any other applicable fields.
- 5. Type email address in the Notifications Inbox where a copy of emails received by your firm's users is sent when they e-file and/or e-serve form sets

6. Type email address in the Received E-Service Inbox where a copy of notifications of form sets e-served on all TurboCourt users in your firm is sent.

**NOTE:** If the email address specified in the Notification Inbox or Received E-Service Inbox is the same as the email address used by the filer, only one email will be sent to that address.

### Set up Inbox(s) - Existing AZTurboCourt Users

1. Login to AZTurboCourt using your user id and password

| ALL C | TurboCourt Andrew Constant Andrew Constant And |                                                                                        |                                   |                |                           |                                        |                        |          |  |  |  |
|-------|----------------------------------------------------------------------------------------------------|----------------------------------------------------------------------------------------|-----------------------------------|----------------|---------------------------|----------------------------------------|------------------------|----------|--|--|--|
|       | My Organization                                                                                                    | Add User Acc                                                                           | ount                              | -              | _                         |                                        |                        |          |  |  |  |
|       | User Menu Start new filing Messages (456) Recent e-filings My forms                                                                                                    | Law Firm Name Du<br>User Type Ai<br>Law Firm Phone<br>Accounts<br>Results 1 - 10 of 10 | onna Law Firm<br>ttorney/Law firm | Conta<br>Email | <b>ct Person</b> Do<br>at | onna Koran<br>torneydonna@intresys.cor | n                      |          |  |  |  |
|       | My profile                                                                                                    | Name                                                                                   | <u>Email</u>                      | <u>Status</u>  | Access Level              | Assigned Credit Card(                  | 5)                     |          |  |  |  |
|       | <ul> <li><u>My organization</u></li> <li><u>Financial</u></li> </ul>                                                                                                    | Asa Afu                                                                                | asaafuppp@gmail.com               | Active         | User                      | 6 card(s)                              | Manag<br>Assigned Care | ge<br>ds |  |  |  |
|       | Credit cards                                                                                                    | Branton Intresys                                                                       | brantdonna@int.com                | Active         | User                      | 0 card(s)                              | Manag<br>Assigned Care | ge<br>ds |  |  |  |

- 2. Click on the My Organization link from the User Menu located on the left of the screen.
- 3. Click on the Edit Organization Info tab on the top of My Organization screen.

| Edit Orga                                                           | urboC                                          | ourt Family, divorce, custody<br>Guardiaships/Pobate<br>Housing/Evictions<br>Small Claims |                                           | Home   Help   Quit<br>User: <u>attorneydonna</u> | <u>Loqout</u> |
|---------------------------------------------------------------------|------------------------------------------------|-------------------------------------------------------------------------------------------|-------------------------------------------|--------------------------------------------------|---------------|
| User Menu<br>Start new<br>Messages<br>Recent e-                     | filing<br>: (456)<br>filinas                   | * - required field<br>Contact Information<br>Law Firm Name *                              | Koran Law Firm                            |                                                  |               |
| <u>My forms</u> <u>My profile</u> <u>My organi</u> <u>Financial</u> | zation                                         | Email Address *<br>Contact Person<br>Law Firm Phone                                       | attorneydonna@intresys.com Donna Koran    | ext.                                             |               |
| Credit car Served or Check e-s Address b                            | ds<br>1 me<br>ervice sta <del>tue</del><br>ook | Courtesy Notifications Notifications Inbox  Received E-Service Inbox  Save Cancel         | johndoe@gmail.com<br>inboxkoran@gmail.com | (for everything except receiving e-service)      |               |

- 4. Type email address in the Notifications Inbox where a copy of emails received by your firm's users is sent when they e-file and/or e-serve form sets.
- 5. Type email address in the Received E-Service Inbox where a copy of notifications of form sets e-served on all TurboCourt users in your firm is sent.

**NOTE:** If the email address specified in the Notification Inbox or Received E-Service Inbox is the same as the email address used by the filer, only one email will be sent to that address.